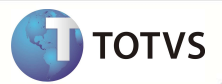

# Campos Estado e Descrição do Estado na rotina Produto Saúde

| Produto   | : | Microsiga Protheus® Planos de Saúde Versão 11 |                    |   |                   |
|-----------|---|-----------------------------------------------|--------------------|---|-------------------|
| Requisito | : | SAUDE062B                                     | Data da publicação | : | 01/02/13          |
| País(es)  | : | Brasil                                        | Banco(s) de Dados  | : | Todos Relacionais |

## Importante

Esta melhoria depende de execução do *update* de base **UPDPLS98**, conforme **Procedimentos para Implementação**.

Implementada melhoria na rotina Produto Saúde (PLSA800) com a criação dos campos **Estado** (BCZ\_EST) e **Descrição do Estado** (BCZ\_NOMEST). A rotina Produto Saúde permite a alteração do campo, enquanto as rotinas **Liberação Odonto** (PLSA094D), **Autorização Odonto** (PLSA094C), **Liberação** (PLSA094B) ou **Autorização SADT** (PLSA094A) verificam o preenchimento desses dois campos para prosseguir o atendimento. Esses campos permitem o controle da utilização do Plano do Beneficiário por Estados e Municípios.

### Importante

Para que haja eficácia neste procedimento, é necessária atenção no momento da configuração. Caso limite um produto, configurando o sistema para ser utilizado apenas em uma cidade, o beneficiário que possuir este produto utilizará apenas nesta cidade. Mas se configurar para o mesmo produto a liberação para utilizar no estado, a restrição que continha apenas uma cidade não valerá mais.

#### **PROCEDIMENTOS PARA IMPLEMENTAÇÃO**

Para viabilizar essa melhoria, é necessário aplicar o pacote de atualizações (Patch) deste chamado.

### Importante

Antes de executar o compatibilizador UPDPLS98 é imprescindível:

- a) Realizar o *backup* da base de dados do produto que será executado o *compatibilizador* (diretório \PROTHEUS11\_DATA\
  DATA) e dos dicionários de dados SXs (diretório \PROTHEUS11\_DATA\ SYSTEM).
- b) Os diretórios acima mencionados correspondem à **instalação padrão** do Protheus, portanto, devem ser alterados conforme o produto instalado na empresa.
- c) Essa rotina deve ser executada em modo exclusivo, ou seja, nenhum usuário deve estar utilizando o sistema.
- d) Se os dicionários de dados possuírem índices personalizados (criados pelo usuário), antes de executar o compatibilizador, certifique-se de que estão identificados pelo *nickname*. Caso o compatibilizador necessite criar índices, irá adicioná-los a partir da ordem original instalada pelo Protheus, o que poderá sobrescrever índices personalizados, caso não estejam identificados pelo *nickname*.
- e) O compatibilizador deve ser executado com a Integridade Referencial desativada\*.

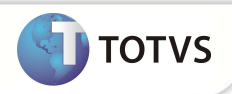

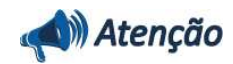

O procedimento a seguir deve ser realizado por um profissional qualificado como Administrador de Banco de Dados (DBA) ou equivalente!

<u>A ativação indevida da Integridade Referencial pode alterar drasticamente o relacionamento entre tabelas no</u> <u>banco de dados. Portanto, antes de utilizá-la, observe atentamente os procedimentos a seguir:</u>

- i. No Configurador (SIGACFG), veja se a empresa utiliza Integridade Referencial, selecionando a opção Integridade/Verificação (APCFG60A).
- iii. Se não há Integridade Referencial ativa, são relacionadas em uma nova janela todas as empresas e filiais cadastradas para o sistema e nenhuma delas estará selecionada. Neste caso, E SOMENTE NESTE, não é necessário qualquer outro procedimento de ativação ou desativação de integridade, basta finalizar a verificação e aplicar normalmente o compatibilizador, conforme instruções.
- iii. Se há Integridade Referencial ativa em todas as empresas e filiais, é exibida uma mensagem na janela Verificação de relacionamento entre tabelas. Confirme a mensagem para que a verificação seja concluída, ou;
- iv. Se há Integridade Referencial ativa em uma ou mais empresas, que não na sua totalidade, são relacionadas em uma nova janela todas as empresas e filiais cadastradas para o sistema e, somente, a(s) que possui(em) integridade estará(rão) selecionada(s). Anote qual(is) empresa(s) e/ou filial(is) possui(em) a integridade ativada e reserve esta anotação para posterior consulta na reativação (ou ainda, contate nosso Help Desk Framework para informações quanto a um arquivo que contém essa informação).
- v. Nestes casos descritos nos itens iii ou iv, E SOMENTE NESTES CASOS, é necessário desativar tal integridade, selecionando a opção Integridade/Desativar (APCFG60D).
- vi. Quando desativada a Integridade Referencial, execute o compatibilizador, conforme instruções.
- vii. Aplicado o compatibilizador, a Integridade Referencial deve ser reativada, SE E SOMENTE SE tiver sido desativada, através da opção Integridade/Ativar (APCFG60). Para isso, tenha em mãos as informações da(s) empresa(s) e/ou filial(is) que possuía(m) ativação da integridade, selecione-a(s) novamente e confirme a ativação.

#### Contate o Help Desk Framework EM CASO DE DÚVIDAS!

- 1. Em Microsiga Protheus® Smart Client, digite U\_UPDPLS98 no campo Programa Inicial.
- 2. Clique em Ok para continuar.
- Após a confirmação é exibida uma tela para a seleção da empresa em que o dicionário de dados será modificado. Selecione a empresa desejada e confirme.
- 4. Ao confirmar é exibida uma mensagem de advertência sobre o *backup* e a necessidade de sua execução em **modo** exclusivo.
- 5. Clique em **Processar** para iniciar o processamento. O primeiro passo da execução é a preparação dos arquivos, conforme mensagem explicativa apresentada na tela.
- 6. Em seguida, é exibida a janela Atualização concluída com o histórico (*log*) de todas as atualizações processadas. Nesse *log* de atualização são apresentados somente os campos atualizados pelo programa. O update/compatibilizador cria os campos que ainda não existem no dicionário de dados.

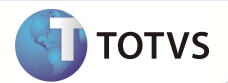

- 7. Clique em Gravar para salvar o histórico (log) apresentado.
- 8. Clique em **Ok** para encerrar o processamento.

### ATUALIZAÇÕES DO UPDATE/COMPATIBILIZADOR

- 1. Criação de Campo no arquivo SX3 Campos:
- Tabela BCZ Produto x Cobert x Município

| Campo       | BCZ_EST                                                    |
|-------------|------------------------------------------------------------|
| Тіро        | Caractere                                                  |
| Tamanho     | 2                                                          |
| Decimal     | 0                                                          |
| Formato     | @!                                                         |
| Título      | Estado                                                     |
| Descrição   | Estado                                                     |
| Nível       | 1                                                          |
| Usado       | Sim                                                        |
| Obrigatório | Não                                                        |
| Browse      | Sim                                                        |
| Help        | Informe o estado para permitir a utilização deste produto. |
|             |                                                            |

| Campo       | BCZ_NOMEST                       |
|-------------|----------------------------------|
| Тіро        | Caractere                        |
| Tamanho     | 50                               |
| Decimal     | 0                                |
| Formato     | @!                               |
| Título      | Nome Est.                        |
| Descrição   | Descrição do estado              |
| Nível       | 2                                |
| Usado       | Sim                              |
| Obrigatório | Não                              |
| Browse      | Sim                              |
| Help        | Descrição do estado selecionado. |

2. Criação de Índices no arquivo SIX – Índices:

3

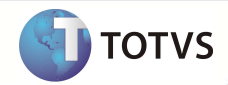

| Índice       | BCZ                               |
|--------------|-----------------------------------|
| Ordem        | 2                                 |
| Chave        | BCZ_FILIAL + BCZ_EST + BCZ_CODMUN |
| Descrição    | Estado + Cod. Municipio           |
| Proprietário | u                                 |

## Importante

O tamanho dos campos que possuem grupo pode variar conforme ambiente em uso.

### PROCEDIMENTOS PARA UTILIZAÇÃO

#### Procedimento para configurar cidade e estado de abrangência do plano

- 3. No Plano de Saúde (SIGAPLS), acesse Atualizações /Produto Saúde/ Produto Saúde (PLSA251).
- 4. Inclua ou altere um produto
- 5. Clique em Cobertura/Carência e no segundo folder clique em Estados e Municípios de atendimento
- 6. Clique na primeira linha.
- 7. Adicione cidade e estado para uma cidade especifica, ou apenas estado abrangendo todas as cidades.

#### Procedimento para validação da área de abrangência do produto do beneficiário

- 1. No Plano de Saúde (SIGAPLS), acesse Atualizações /Atendimento/ Liberação Odonto (PLSA094D), Autorização Odonto (PLSA094C), Liberação (PLSA094B) ou Autorização SADT (PLSA094A).
- 2. Clique em incluir.
- 3. Digite a matrícula do beneficiário e pressione TAB.

4. Digite a localidade da rede de atendimento (RDA) e pressione TAB. Caso o local escolhido esteja fora da área de abrangência do produto do beneficiário, que foi configurado no procedimento acima, não será permitida a continuação do preenchimento do restante dos campos.

#### Procedimento para validação da área de abrangência do produto do beneficiário no Portal do Prestador

- 1. No Plano do Prestador, acesse pré-atendimento.
- 2. Digite a matrícula do beneficiário e clique em **Confirma**.
- 3. Selecione o beneficiário e a R.D.A.
- 4. Se ou produto ou a R.D.A escolhida não estiver dentro da área de abrangência do produto do beneficiário aparecerá

na tela uma mensagem informando a indisponibilidade de atendimento naquele local, não podendo seguir com o preenchimento.

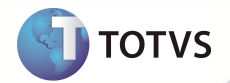

## INFORMAÇÕES TÉCNICAS

| Tabelas Utilizadas    | BCZ - PRODUTO X COBERT X MUNICIPIO               |
|-----------------------|--------------------------------------------------|
| Funções Envolvidas    | PLSA090 - Atendimento SADT/Consulta ou Liberação |
| Sistemas Operacionais | Windows <sup>®</sup> /Linux <sup>®</sup>         |